# BROWSERCOMPATIBILITGUIDE FORPEOPLESOFAPPLICATIONS

(PEOPLEOOLS8.53-8.54)

Title: Browser Compatibility Guide for PeopleSoft Applications

Contributors: PeopleTools Information Development development teams

Version: 17 (PeopleTools 8)5

Update: 01 (July 201)4

## BROWSER COMPATIBILGUIDE PREFACE

Thissectionpresentanoverviewof the following topics:

- x Browsecompatibility.
- x Browser-related documentation.

## UNDERSTANDIN BROWSE COMPATIBILITY

As you work in PeopleSoft apprlisation might notice that slight variations exist on the same transaction page depending on the browser that you use. On occasion, some browsers cause your PeopleSoft application to exhibit behaviors that vary from the expected behavior. Some of these differences are very subtle and have no impact on the performance of the application, while others might alter the look and function of PeopleSoft pages. Anomalies in appearance and behavior can occur because the technologies that browsers use to process anothers web pages vary among browsers and browser releases. PeopleSoft applications are designed to be compatible with multiple browsers, despite their technological differences. To ensure compatibility, Oracle thoroughly tests PeopleSoft applications borowser versions and platform combinations. Developers make every effort to resolver and be resolved.

This documediscusses the identified differences and issues that you might engagements and respectively a sur PeopleSoft applicative the peopleSoft applicative provides these issues and sometimes more recent browser versions address these issues; this document notes these situations. In addition to noting situative peopleSoft application and browser updates correct these issues, this document also provide a round a sometime possible.

### UNDERSTANDING OWSER RELATED OCUMENTATION

My Oracle Supp(MMOS) is Oracle's gateway for all PeopleSoft product support. Use MOS to:

- x Identify certified browsers.
- x Find BitoserFTj -0.002 Tc 0.002 T4 [(r)1.87(el)-5.8(e)0.5(t)-3.5(io)e(d)0.5(s)-1.8(u)-5((p)-5(r)p)0.5(d)-2.2(t)]T.

#### IDENTIFINGCERTIFIEBROWSERS

Thelocation arformat of browser certification information depends on the PeopleTools release. This table describes the mediaused to find browser certification documentation by PeopleTools release:

| PEOPLETOOLS RELEASE | METHOD USED TO IDENTIFY CERTIFIED BROWSERS                                                                                                    |
|---------------------|----------------------------------------------------------------------------------------------------|
| 8.49and later       | Access the Certification Search parglelle Sand follow the instructions below.<br>For more information this method, see Desorte Cols Certifications Deboument I <u>1047587</u> .1                                                                                                    |
| 8.48 and earlier    | Access the spreadsheets from the representation<br>notes of MOS<br>See the specifice ople Tools ertification so tes<br>x People Tools 8.4 Document 1249052.1<br>x People Tools 8.4 Document 1249107.1<br>x People Tools 8.4 Document 1249108.1<br>x People Tools 8.4 Document 1249110.1<br>x People Tools 8.4 Document 1249113.1<br>x People Tools 8.4 Document 1249113.1<br>x People Tools 8.4 Document 1249113.1 |

Note. While browser support documentation for PeopleTools versions prior to release 8.49 is accessible throug MOS you cannot use the Certification Search pagelet to **8043terpific**ation formation.

To identify certified browfsperseopleTools 8.49 areat lat

- 1. Sign in to MoracleSupport atttps:/support.oracle.com
- 2. Selecthe Certifications talthættop of the page. (I@betifications tab is not visible, click the More button, and then click Certifications
- 3. In the Certification Search pagetetPeopleSoft PeopleTools in the Pfietdluct
- 4. In the Release field, select a release from the list.
- 5. Click the Search button.

The Certification Search Results page

## GENERAL ISSUES AF**HEIG** MULTIPLE BROWSERS

This section discusses these topics, which apply to multiple browsers:

Х

## EXTERNA WEBSITECONTENTS NOT DISPLAYED

#### Bug 13697465 Bug12754241

When accessing rtainexternal URLts bebrowser displays no content, or alternative dyrity error message.

To prevent "clickjacking" by malicious attyind/ebsites, certain website owners Xusedme-Options headeto prevent their website from being opened within a frame. If your PeopleSoft site attempts to open external content (external URLs) within the PeopleSoft portal header or with the related content frame, you may encounter this situation.

Whether an error message is **display**to content is displayed is dependent on the browser and version used and how it handles the ame Options header

WORKAROUND

Opertheexternal/vebsite conteinta new/orowser/window.

## AVAILABILITY OF TOOPYURL(HTTP) BUTTON

Starting wifeopleTools 8.53, tbpycURL to clipboard functio(thetthttputton)which displayed the pagebar,(e)0.5(d)]TJ 0 2.2(,(e)24 Td [(t)- )Tj -0.002 Tc 0.002 etÀs QšUеà\_5 #T•âM•5â%àS^ Q wç`Up, x

### SUPERFLUOUASTACHMENT/

Х

nload by click[(t)- g on its Information Bar

I

|--|

Two-finger drag

This tablests theinterfacelifferencessndexplains theorocess differences that will be nounder when up access your PeopleSoft application a use to be device:

| INTERFACE DIFFERENCE                                                                                             | PROCESS EXPLANATION                                                                                                    |
|----------------------------------------------------------------------------------------------------|----------------------------------------------------------------------------------------------------|
| Autœomplete results list contains a C<br>button.                                                                 | <ul> <li>IoAsetocomplete results do not disappear automatically if no user action occurs addition, ato-complete results do not disappear when you click the Clear button on a search page.</li> <li>To dismiss an auto-completedor plist:</li> <li>x Tap the Closseutton.</li> <li>x Dismiss theobile deviced by board.</li> <li>x Tap another control on the page to remove focus from the field.</li> <li>x Selectan item in the Jist</li> </ul> |
| Drop-down menus and submenus con<br>Close button.                                                                | <ul> <li>htainopa down menus and submenus do not disappear automatically without valid user actions.</li> <li>To dismiss the dradopwn menus and submenus:</li> <li>x Tap the Closseutton.</li> <li>x Tap a navigation heaidded, buch as Home.</li> <li>x Selecta menu item.</li> </ul>                                                                                                    |
| Popup pages contain a Close button.                                                                              | Popup pages do not disappear automatically without valid user action.<br>To dismiss the p <b>op</b> page, you must tap the Close button.                                                                                                    |
| Mouseover popup pages (referred to as<br>popup pages in this section) appueteem<br>you tap the triggering field. | sMobile devic <b>ets</b> not reco <b>gz</b> e mouse over or hover events.<br>To access p <b>op</b> p pages, tap <b>tdæ</b> shunderline <b>td</b> eld.                                                                                                    |
| Related content contextual page field<br>up menus contain a Close button.                                        | <ul> <li>pReplated content contextual page field menus do not disappear automatically without valid user actions.</li> <li>To dismiss the pop menu: <ul> <li>x Tap the Close box.</li> <li>x Tap a navigation header link, such as Home.</li> <li>x Selecta menu item.</li> </ul> </li> </ul>                                                                                                    |

| INTERFACE DIFFERENCE                                                                                                    | PROCESS EXPLANATION                                                                                                    |             |
|----------------------------------------------------------------------------------------------------|----------------------------------------------------------------------------------------------------|-------------|
| The Personalize Column and Sort Or<br>pagethat you use to personalize grids<br>not the same page that you see in de<br>based browsers. | deThe Personalize Column and Sort Order page is the s<br>ispage that usescein PeopleSoftcæssible layonobde; it<br>slottopvides a less complex intebfatretains all functionality. | ame         |
| Scroll barsre absent from the sides of<br>pages, including:                                                                            | Mobile devices usseouchbased paring for scrolling. If the data extends beyond the visible areas ago the page to scroll or to pan.                                                | ιe          |
| Scroll bars do not ap <b>preithin:</b><br>x Scrollable grids<br>x Long edit boxes<br>x Oversized pagelets                              | Mobile devices useouchbased paradigm for scrolling. If<br>næd to scroll or pan tligho the information within the grid<br>long edibox, or pageleise a two-finger drag.            | f you<br>d, |
| TheTABkey is abseftomthekeyboar.d                                                                                                    | TheTABkey does not appea moorbile devideeyboarsd<br>On iOS devices onlytatothrough fields, ttage> buttonor<br>the < button, which appaeeonvethe keyboard.                        |             |

Tool tip (sometimes called use over textNo support for the hover event exists bile devices or alternate te), tsuch as the text that describes images, not appears expected.

## TROUBLESHOOTINGSUESASSOCIATED/ITHCHROMEFOR ANDROID

This section describes how to troubleshoot issues associated with these releases of Chrome for Android:

x Issues common to all versions of Chrome for Android.

#### ISSUESCOMMON TALLVERSIONS OF HROME FOR MOROID

Identified issues and possible around include:

| ERROR OR CONDITION                                                                                                    | EXPLANATION AND WORK-AROUND                                          |         |
|----------------------------------------------------------------------------------------------------|----------------------------------------------------------------------|---------|
| Bug18920988                                                                                                    | Observed in PeopleTools 8.54.                                        |         |
| When using Chrome for Android on admovibule<br>the rich text editor tool bar is not displayed on<br>edit boxes that have be ended with the editor. | The rich text editor has been disabled for Chr<br>l <b>âng</b> roid. | ome foi |
|                                                                                                    | Workaround                                                           |         |
|                                                                                                    | This issueurrently as noworkaround                                   |         |

## TROUBLESHOOTI SUESASSOCIATE MITHSAFARFOR OS

This section describes howubleshoot issues associated with these reflected in iOS

- x Issues common to all versions of Safari for iOS.
- x Safari for iOS 5.x

#### ISSUESCOMMON TALLVERSIONS OF AFARI FOR OS

Identified issues and possible around include:

ERROR OR CONDITION

EXPLANATION AND W

## DESKTOP BROWSERS

This section discusses:

- x Troubleshooting issues associated with Internet Explorer.
- x Troubleshooting issues associated with SafaXi for OS

## TROUBLESHOOTI**NSS**UESASSOCIATEMITHINTERNET Explorer

This section describes how to troubleshoothestsaresssociated with:

- x All releases of Internet Explorer
- x Internet Explorer 11.x
- x Internet Explorer 10.x
- x Internet Explorer 9.x
- x Internet Explorer 8.x

#### ISSUE COMMON TOALL RELEASES OF INTERNE EXPLORER

Identified issues and possible around include:

| Error or Condition                                                              | EXPLANATION OR WORK-AROUND                                                                                                    |                          |
|---------------------------------------------------------------------------------|----------------------------------------------------------------------------------------------------|--------------------------|
| Loss of update, display of search pag<br>while clicking quickly on a PeopleSoft | eln some situations <b>whos</b> ers are clicking quickly on a page,<br><b>phatgeenet</b> Explorer will close the socket for the previous reques<br>the next request comes in, but before the previous request<br>response is returned to the browser. This can cause the lo<br>update or the seaperge to be displayed. | lest when<br>'s<br>ss of |
|                                                                                 | WORKAROUND<br>Users should wait for the page to finish loading after every                                                                                                    | action.                  |

| ERROR OR CONDITION                                                                                                    | EXPLANATION OR WORK-AROUND                                                                                                    |           |
|----------------------------------------------------------------------------------------------------|----------------------------------------------------------------------------------------------------|-----------|
| Truncated droppwn list box values.                                                                                                   | Internet Exploretores not dynamically resized through list boxes display the longest value in the list.                                                | to        |
|                                                                                                    | Workaround                                                                                                    |           |
|                                                                                                    | Use Application Designer to open the affected page and madjust the width of the <b>drop</b> ist box to accommodate the longest value.                  | anually   |
| Pressin <b>©</b> TRI+Jdoes not show the Sys<br>Information page.                                                                     | WORKAROUND                                                                                                    |           |
|                                                                                                    | PresSHIFT+CTRL+Jto display theyStem Information page.                                                                                                  |           |
| The PeopleSoftylboarschortcutpage<br>does notippearwhen pessingCTRL+K a<br>new tab that duplicates the current pa<br>appears instead | CTRL+Kis a keyboard shortcut within the browser and there<br>not perform the keybo <b>aฒts</b> ut for PeopleSoft applications.                         | fore does |
|                                                                                                    | Workaround                                                                                                    |           |
|                                                                                                    | There is not ork-around                                                                                                    |           |
|                                                                                                    | Note. Some versions of Internet Explorer display the Peopl shortcuts page in the original browsler topic n a new tab that duplicates the current page. | eSoft     |
|                                                                                                    |                                                                                                    | 1         |

#### INTERNE EXPLORE R1X

Forall versions of PeopleTsuctures with Internet Explorer 11 (PeopleTools 8.53.11 and later and PeopleTools 54), the PeopleSoft systerial automatically set the document type allowing users to use PeopleSoft applicent without triag to set hemodefor the browser itself

#### INTERNEEXPLORE ROX

Prior to People Tools 53.06 setting the browsecoor patibility mode was read to re People Soft application with 53.06, People Tools will automatically discutinent type allowing users to use People Soft approximation that having to set patibility motors the browser itself

PeopleSoft applications support the following versions **dntexmetsExp**lorerdn0the Windows 8 operating system:

- x Tabletversion
  - x Metro modelsing the touch interface, or using the keyboard and mouse.

| Bug 15881697                                                                         | Observed in PeopleT <b>8c5</b>                                                                             |
|--------------------------------------------------------------------------------------|----------------------------------------------------------------------------------------------------|
| When you drill down to links or cionatent SmartNavigation chanter breadcrussaterenot | Occurs in Desktop and Metro modes on touch a nontouch devices.                                             |
| updated.                                                                             | Workarowd                                                                                                  |
|                                                                                      | This issue will be addressed in a future release                                                           |
| Bug 14303123                                                                         | Observed in PeopleT <b>60is</b>                                                                            |
| On thehomepage, white space appears above header.                                    | th <b>@</b> ccurs on Windows t <b>ab</b> theboth Metro and Desktop modes.                                  |
|                                                                                      | This issue occurs when you set the IEo1W3.ærbr<br>to Standasdmode                                          |
|                                                                                      | Workaround                                                                                                 |
|                                                                                      | Standard <b>s</b> nodeis not support <b>£or</b> viewing<br>PeopleSoft applicati <b>on</b> sWindows tablets |
|                                                                                      | SetInternet Explo <b>ter</b> compatibility odeorquirks modeon Windows tablets                              |
| Bug 15870494                                                                         | Observed PeopleTools 8.53.                                                                                 |
| When viewing a pivot grid in a minordadwa                                            | Occurs on touch desviceMetro mode.                                                                         |
| list box, which appears outside the grid.                                            | Work                                                                                                    |

#### INTERNE EXPLORE 8X

You shoulds the browserd a fault configuration when you view your PeopleSoft applications. Compatibilities is not supported.

Identified issuescapossible orkaround include:

| ERROR OR CONDITION                                                                                   | EXPLANATION OR WORK-AROUND                                                                                                    |                            |
|----------------------------------------------------------------------------------------------------|----------------------------------------------------------------------------------------------------|----------------------------|
| Bug16860587<br>In PeopleSoft's access <b>liby</b> eout mode,<br>focus on controls is not shown clear | Focus on a page control is displayed by a purple box<br>the control. In PeopleTools 8.53,awbæssibllayout mode<br>is turned on, focus on page controls is not clearly disp<br>y.<br>Internet Exploted does not support focus on input contr<br>compatibility view or quirks mode.<br>WORKAROUND<br>You should set your browsæsettere default configuration | around<br>Iayed.<br>ols in |
| Bug 13682436<br>Internet Explotedoes not display the<br>last rows of a grid on a page.               | First observend PeopleTools 8.51.<br>WORKAROUND<br>You should set your browser to use the defauatticoonfig                                                                                                    | ur                         |

| ERROR OR CONDITION                                                    | EXPLANATION OR WORK-AROUND                                                                                                    |                 |
|-----------------------------------------------------------------------|----------------------------------------------------------------------------------------------------|-----------------|
| Bug 13990295<br>Closing the browser does not delete<br>browser cache. | This issue occurs in PeopleTools 8.53 when the browser<br>"Days to keep pages in history" is set to gre@ter than<br>the<br>For security reasons, you must set "Days to keep pages i<br>history" t <b>0</b> . | r setting<br>in |
|                                                                       | Workaround                                                                                                    |                 |
|                                                                       | To change this setting:                                                                                                    |                 |
|                                                                       | <ol> <li>In the browser menu, select Tools, Inperiorest.o</li> <li>In the Browsing history section:</li> </ol>                                                                                               |                 |
|                                                                       | a. Select the "Delete browsing history on exit" option.                                                                                                    |                 |
|                                                                       | <ul> <li>b. Click the Delete button and ensure that the following options aetested:</li> </ul>                                                                                                    |                 |
|                                                                       | <ul> <li>x Temporary Internet Files</li> <li>x Cookies</li> <li>x History</li> <li>x Form data</li> <li>x Passwords</li> <li>x InPrivate Filtering data.</li> </ul>                                          |                 |
|                                                                       | <ul> <li>Click the Settings button and in the History section, set the "Days to keep pages in histor option to.</li> </ul>                                                                                   | ry"             |
|                                                                       | 3. Click OK.                                                                                                    |                 |

#### INTERNEEXPLORE

You shold use the default brow **sen** figuration when you view your PeopleSoft applications. Compatibilities is not supported.

Identified issues and possible around include:

| ERROR OR CONDITION                                                              | Explanation or Work-around                                                                                                    |           |
|---------------------------------------------------------------------------------|----------------------------------------------------------------------------------------------------|-----------|
| Bug16860587                                                                     | Focus on a page control is displayed by a purple box a                                                                                              | round the |
| In PeopleSoft's assible ayoutnode, focus on radio buttons is not shown clearly. | turned on, focus on radio buttons is not clearly displaye                                                                                           | d.        |
|                                                                                 | Internet Explored does not support focus on input control compatibility view or quirks mode.                                                        | s in      |
|                                                                                 | Workaround                                                                                                    |           |
|                                                                                 | You should set your browser to use the default configu                                                                                              | ation.    |
| Bug14674198                                                                     | When masages extend across multiple lines, the spacin                                                                                               | g         |
| Messages have inconsistent line sp<br>between the last two lines.               | between the last two lines is larger than the spacing be<br>acing<br>other lines in the message.                                                    | tween the |
|                                                                                 | Workaround                                                                                                    |           |
|                                                                                 | Change the PSLONGEDIT Stop & in the systemstylesheet.<br>Open the default style sheet. Find the BDDTBOX style<br>and change the Display property to |           |
| Bug 13682436                                                                    | First observiend PeopleTools 8.51.                                                                                                    |           |
| Internet Explotedoes not display the                                            | Workaround                                                                                                    |           |
| last rows of a grid on a page.                                                  | You should set your browser to use the default configu                                                                                              | ation.    |

### SAFARFOROSX5.X

Identified issues and possible around include:

| ERROR OR CONDITION                                                                                                    | EXPLANATION OR WORK-AROUND                                                                                                    |
|----------------------------------------------------------------------------------------------------|----------------------------------------------------------------------------------------------------|
| Bug 13736392                                                                                                    | Observeith PeopleTools 8.53.                                                                                                    |
| OnPeopleSoft applica <b>tpag</b> es, you cannot scroll using the moutseel.                                                                   | This issueoccurswith OS X Lio(nh0.7).                                                                                                |
| Additionally, in <b>ta</b> vetosuggest box <b>tor</b> e<br>Search Menu field in the <b>dowp</b> menu<br>you cannot scroll using the morbsel. | WORKAROUND<br>Use the vertical scroll barsRepaleSoft applications or on<br>an auto-suggest box to scroll through the page or the box |
| Bug 14296410                                                                                                    | Observeith PeopleTools 8.53.                                                                                                    |
| When you view a pivot grid chart as<br>chart, the chart does not display the<br>line that represents the chart values                        | aWorkaround<br>blue<br>This issue h <b>as</b> sworkaround.                                                                           |
| The enbeddedelp pop-up window do<br>not appear on first clidtheefmbedded<br>help icon.                                                       | e <b>s</b> he onclic <b>k</b> avaScri⊯tvent is not triggered by the first click.<br>Multiple clicks are required.                    |
|                                                                                                    | Workaround<br>Noworkaroundexists at this time.                                                                                       |

## EDT HISTORY

| VERSION | Posting Date | Comments                                                          |         |
|---------|--------------|-------------------------------------------------------------------|---------|
| 17      | 7/11/2014    | Concurrent with the eneral availability ease of eople Tools 8.54. |         |
|         |              | Removed content for all releases prior to PeopleTod               | s 8.53. |

| VERSION | Posting Date | Comments                                                                                                    |      |
|---------|--------------|----------------------------------------------------------------------------------------------------|------|
| 6.1     | 1/5/2004     | Added a new entry for Netscape relating to the Copy URL feature in PeopleTools release 8.44 that applies to all versions of Netscape. | I    |
| 6.0     | 12/17/2003   | Concurrent with theneral availability ease of PeopleTools 8.44.                                                                       |      |
| 5.2     | 7/31/2003    | Concurrent with the general availability ease of PeopleTools 8.20.                                                                    |      |
| 5.1     | 6/16/2003    | PeopleTools 8.43 release with minimal updates of new browser issu                                                                     | ies. |
| 5.0     | 6/13/2003    | Concurrent with theneral availability ease of PeopleTools 8.43.                                                                       |      |
| 4.0     | 11/26/2002   | Concuernt with the general availability ease of PeopleTools 8.42.                                                                     |      |